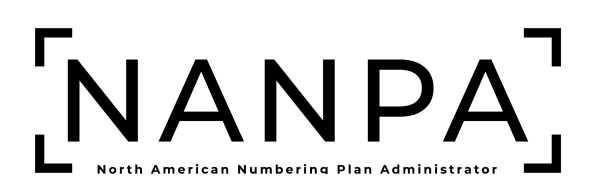

## E911 System Service Provider and Public Safety Answering Point (PSAP) NANP Administration System (NAS) User Registration Guide

Version: 1.0

### **Version History**

| Revision History   |         |                                                                                                    |  |
|--------------------|---------|----------------------------------------------------------------------------------------------------|--|
| Date               | Version | Description                                                                                            |  |
| September 30, 2024 | 1.0     | Initial release of the combined<br>NAS NANP Administration<br>System (NAS) Registration<br>User Guide. |  |

| 1 Intr                                 | oduction                                                                                                    | 4                            |
|----------------------------------------|----------------------------------------------------------------------------------------------------|------------------------------|
| 1.1<br>1.2<br>1.3                      | Purpose<br>NANP Administration System (NAS) Overview<br>User Type Description                               | 4<br>4<br>4                  |
| 1.3.<br>1.3.                           | <ol> <li>E9-1-1 System Service Provider</li> <li>Public Safety Answering Point (PSAP)</li> </ol>            | 4<br>4                       |
| 1.4<br>1.5<br>1.6<br>1.7               | Content Summary<br>Conventions<br>Preparations<br>Troubleshooting                                           | 5<br>5<br>5<br>5             |
| 2 E9-                                  | 1-1 System Service Provider Registration                                                                    | 5                            |
| 2.1                                    | Accessing Registration Link                                                                                 | 5                            |
| 2.1.<br>2.1.                           | <ol> <li>From NANPA website</li> <li>From NAS Login Page</li> </ol>                                         | 5<br>5                       |
| 2.2<br>2.3<br>2.4<br>2.5<br>2.6<br>2 7 | Role<br>User Information<br>Address<br>Authorizer<br>Company Identifier & Service Area<br>NNS Notifications | 6<br>7<br>8<br>9<br>10<br>11 |
| 2.8                                    | Review & Submit                                                                                             | 14                           |
| 3 Put                                  | blic Safety Answering Point (PSAP) Registration                                                             | 16                           |
| 3.1                                    | Accessing Registration Link                                                                                 | 16                           |
| 3.1.<br>3.1.                           | <ol> <li>From NANPA website</li> <li>From NAS Login Page</li> </ol>                                         | 16<br>17                     |
| 3.2<br>3.3<br>3.4<br>3.5<br>3.6        | Role<br>User Information<br>Address<br>Authorizer                                                           | 17<br>19<br>20<br>21<br>22   |
| 3.7                                    | NNS Notifications                                                                                           | 23                           |
| 3.8                                    | Review & Submit                                                                                             | 25                           |

#### 1 Introduction

#### 1.1 Purpose

This document outlines the process for registering for the NANP Administration System (NAS); including user type descriptions to assist with the selection of the appropriate user type and step-by-step registration instructions for each user type.

#### 1.2 NANP Administration System (NAS) Overview

The NANP Administration System (NAS) supports the administration of several North American Numbering Plan (NANP) resources, including Numbering Plan Areas (NPA), Central Office (CO) Codes, Thousands-Blocks, 5XX-NXX, 9YY-NXX, Carrier Identification Codes (CICs), and pseudo-Automatic Numbering Identification (p-ANIs). In addition, NAS supports the North American Number Plan Numbering Resource Utilization and Forecast (NRUF), Thousands-Block Forecast, p-ANI Forecast reporting, Annual Reporting for p-ANI and Carrier Identification Codes (CIC), and the NANP Notification System (NNS).

The data available to a NAS user shall be restricted based on the user type selected and the subscription choices selected. To identify the appropriate user type, proceed to Section **1.3 User Type Description**.

#### **1.3 User Type Description**

#### 1.3.1 E9-1-1 System Service Provider

An E9 -1-1 System Service Provider user is a representative of an entity (i.e., ILEC) which provides the systems and support necessary to enable E9-1-1 calling for one or more Public Safety Answering Points (PSAPs) and who uses the system to view information relating to non-dialable p-ANIs.

E9 -1-1 System Service Provider users will be able to view specific data associated with **p-ANI Resources** and the **NANP Notifications**.

E9 -1-1 System Service Provider users will only be able to view data for the States and NPAs in their user profile.

To register as a E9 -1-1 System Service Provider user proceed to **Section 2 E9-1-1 System Service Provider Registration**.

#### 1.3.2 Public Safety Answering Point (PSAP)

A Public Safety Answering Point (PSAP) user is a PSAP which is responsible for receiving 9-1-1 calls and processing those calls according to a specific operational policy and who uses the system to view information relating to non-dialable p-ANIs.

PSAP users will be able to view specific data associated with **p-ANI Resources** and **NANP Notifications**.

PSAP users will only be able to view data for the States and NPAs in their user profile.

To register as a Public Safety Answering Point (PSAP) user see Section **3 Public Safety Answering Point (PSAP) Registration**.

#### 1.4 Content Summary

This document will guide Service Provider (SP) and Service Provider Consultant (SPC) users through the following tasks related to NAS registration:

- Role
- User Information
- Address
- Authorizer
- Company Identifier & Service Area
- NNS Notifications
- Review & Submit

#### 1.5 Conventions

This document presents the text that appears on NAS screens (e.g., toolbar items, field labels and buttons) as well as internal and external document references. Toolbar items, field names, buttons and internal document references are shown in **bold black**, internal document references are hyperlinked, and external document references are *black italicized*.

#### 1.6 Preparations

There are no preparations required.

#### 1.7 Troubleshooting

Any questions or issues may be emailed to <a href="mailto:support@nanpa.com">support@nanpa.com</a> or call 866-623-2282.

#### 2 E9-1-1 System Service Provider Registration

#### 2.1 Accessing Registration Link

2.1.1 From NANPA website

From <u>https://www.nanpa.com</u> select LOGIN.

#### 2.1.2 From NAS Login Page

At the bottom of the NAS Login Page select Create an Account (Figure 2-1) after New User?

| [NANPA]                     |
|-----------------------------|
| Log In to NAS               |
| Username *                  |
| Password *                  |
| Login                       |
| Forgot Password             |
| New User? Create an Account |

Figure 2-1

Once Create an Account is selected, Section **2.2 Role** will be presented.

#### 2.2 Role

All **Role** fields with a red asterisk (\*) are required (Figure 2-1).

**Select Your Role** by choosing **E9-1-1 System Service Provider** from the drop-down menu (Figure 2-3).

Once the role of **E9-1-1 System Service Provider** is selected, a list of **Resource Subscription** options will be provided under **Select Your Resource Subscriptions**. At least <u>one</u> of the following **Resource Subscription** options must be selected using the checkbox (Figure 2-4):

- NANP Notification System (NNS) Receive notifications from NANPA related to NANP numbering (i.e., Relief Planning, INC Guideline Changes, NAS system maintenance, etc).
- p-ANI Resources View selected data associated with p-ANI resources.
   NOTE: p-ANI Resources is automatically selected for E9-1-1 System Service Provider users and may not be unselected.

**NOTE:** To access the functions associated with a specific **Resource Subscription**, the checkbox must be selected for that **Resource Subscription**.

| [NANPA]                   |                                                                                                    |  |  |
|---------------------------|----------------------------------------------------------------------------------------------------|--|--|
|                           | NAS Registration                                                                                                    |  |  |
| € Role<br>Review & Submit | Role<br>Select Your Role *<br>Role *<br>Select Your Resource Subscriptions *<br>You must select a role to view the resource subscription options available for that role |  |  |
|                           | Fiaure 2-2                                                                                                    |  |  |

| ✓ Role                               |
|--------------------------------------|
| Service Provider (SP)                |
| Service Provider Consultant (SPC)    |
| FCC                                  |
| State Regulator                      |
| Other                                |
| 9-1-1 Governing Authority            |
| E9-1-1 System Service Provider       |
| Public Safety Answering Point (PSAP) |

Figure 2-3

Figure 2-4

Select the **Next** button to proceed to Section **2.3** User Information.

#### 2.3 User Information

All **User Information** fields with a red asterisk (\*) are required (Figure 2-5).

Enter the User Information.

- **Username**<sup>\*</sup> Enter a username. The username must be between 6 and 25-characters where alpha, numeric, and the following special characters are allowed: underscore (\_), hyphen (-), period (.).
  - **NOTE:** The username is not case sensitive.
- **Email**\* Enter your company email address. The email address must be affiliated with the Company Name.

**NOTE:** Gmail and other non-business email addresses are not accepted.

- **First Name\*** Enter your first name.
- Last Name\* Enter your last name.
- **Title\*** Enter your title.
- **Company Name\*** Enter your company name.
  - **NOTE:** Enter the full company name, preferably the name of the Parent Company, abbreviations are not allowed.
- Work Phone\* Enter your work phone number.
- **Extension** Enter your Extension Number.
- Secondary Phone Enter your secondary phone number.
- **Fax** Enter your fax number.

|                                                                                                    |                                                                                                    | [NANPA]   |  |
|----------------------------------------------------------------------------------------------------|----------------------------------------------------------------------------------------------------|-----------|--|
| NAS Registration                                                                                                    |                                                                                                    |           |  |
| <ul> <li>Role</li> <li>User Information         <ul> <li>Address</li> <li>Authorizer</li> <li>Company Identifier &amp; Service Area</li> <li>NNS Notifications</li> <li>Review &amp; Submit</li> </ul> </li> </ul> | User Information * Required Username * Email * Email * Email * Company Name * Company Name * Esecondary Phone Fax | Extension |  |

Figure 2-5

Select the Next button to proceed to Section 2.4 Address.

#### 2.4 Address

All **Address** fields with a red asterisk (\*) are required (Figure 2-6).

Complete the required fields in the **Address** section.

- **Street Address**\* Enter the company street address.
- **City\*** Enter the city associated with the company street address.
- **State/Territory**\* Select the State or NANP Territory associated with the company street address from the drop-down list (Figure 2-7).
- **Zip Code**\* Enter the zip code associated with the company street address.

|                                                                                                    | [NANPA]                                                                                      |
|----------------------------------------------------------------------------------------------------|----------------------------------------------------------------------------------------------|
|                                                                                                    | NAS Registration                                                                             |
| <ul> <li>Role</li> <li>User Information</li> <li>Address         <ul> <li>Authorizer</li> <li>Company Identifier &amp; Service Area</li> <li>NNS Notifications</li> <li>Review &amp; Submit</li> </ul> </li> </ul> | Address<br>Street Address *<br>City *<br>State or Territory *<br>Select  City Code *<br>Next |

Figure 2-6

| ✓ Select             |  |
|----------------------|--|
| ALABAMA              |  |
| ALASKA               |  |
| AMERICAN SAMOA       |  |
| ARIZONA              |  |
| ARKANSAS             |  |
| CALIFORNIA           |  |
| COLORADO             |  |
| CONNECTICUT          |  |
| DELAWARE             |  |
| DISTRICT OF COLUMBIA |  |
| FLORIDA              |  |
| GEORGIA              |  |
| GUAM                 |  |
| HAWAII               |  |
|                      |  |

Figure 2-7

Select the Next button to proceed to Section 2.5 Authorizer.

#### 2.5 Authorizer

All Authorizer fields with a red asterisk (\*) are required (Figure 2-8).

Enter the information for a company employee other than yourself that NANPA can contact to verify your employment.

- Name\* Enter the First Name and Last name of an employee other than yourself.
- **Title**\* Enter the **Authorizer's** title.
  - Company Name\* Enter the Authorizer's company name. NOTE: Enter the full business name, preferably the name of the Parent Company, abbreviations are not allowed.
  - NOTE: The Company Name must match the Company Name under User Information.
- **Phone\*** Enter the **Authorizer's** phone number.
- Extension Enter Authorizer's Extension Number.
- Email\* Enter the Authorizer's company email address.

| [NANPA]                                                                                                    |                                                                  |  |  |
|----------------------------------------------------------------------------------------------------|------------------------------------------------------------------|--|--|
| NAS Registration                                                                                                    |                                                                  |  |  |
| <ul> <li>Role</li> <li>User Information</li> <li>Address</li> <li>Authorizer</li> <li>Company Identifier &amp; Service Area</li> <li>Thousands-Block/CO Code Contacts</li> <li>Review &amp; Submit</li> </ul> | Name*   Title *   Company Name *   Phone *   Extension   Email * |  |  |

Figure 2-8

Select the Next button to proceed to Section 2.6 Company Identifier & Service Area.

#### 2.6 Company Identifier & Service Area

All **Company Identifier & Service Area** fields with a red asterisk (\*) are required (Figure 2-9).

Enter Company Identifier & Service Area information.

Service Areas is provided when p-ANI Resources is selected.

To select all States/Territories and NPAs use the **Select All** checkbox (see the red arrow in Figure 2-9).

Otherwise, select the State/Territory(s) and NPA(s) where the company is doing business using the checkboxes next to each **State/Territory** and associated **NPAs**.

**NOTE:** To access a specific State/Territory and NPA, the checkbox for that specific **State/Territory** and **NPA** must be selected.

|                                                                                                    |                                                                  | [NANPA]                 |   |
|----------------------------------------------------------------------------------------------------|------------------------------------------------------------------|-------------------------|---|
| <ul> <li>Role</li> <li>User Information</li> <li>Address</li> <li>Authorizer</li> <li>Company Identifier &amp; Service Area<br/>NNS Notifications<br/>Review &amp; Submit</li> </ul> | Company Iden * Required Service Areas Select the NPAs in which y | ntifier & Service Area  | ٩ |
|                                                                                                    | State/Territory                                                  | NPAs                    |   |
|                                                                                                    | ALABAMA                                                          | 205 251 256 334 659 938 |   |
|                                                                                                    | ALASKA                                                           | 907                     |   |
|                                                                                                    |                                                                  | □ 684                   |   |
|                                                                                                    |                                                                  | 480 520 602 623 928     |   |
|                                                                                                    |                                                                  | 479 501 870             |   |
|                                                                                                    |                                                                  |                         |   |
|                                                                                                    |                                                                  | Next                    |   |

Figure 2-9

**NOTE:** The next section presented will depend on the **Resource Subscriptions** selected in Section **2.2 Role**. The **Next** button will proceed to Section:

- 2.7 NNS Notifications when NANP Notification System (NNS) Resource Subscription was selected,
- 2.8 Review & Submit when NANP Notification System (NNS) Resource Subscription was not selected.

#### 2.7 NNS Notifications

**NNS Notifications** is only provided when the **Resource Subscription** of **NANP Notification System (NNS)** is selected. **NNS Notifications** allows the applicant to select specific geographic and non-geographic notifications they would like to receive (Figure 2-10).

To receive **Geographic Notifications**, select any of the following checkboxes:

- **CO Code/Thousands-Block** When selected the users shall receive notifications regarding new processes and changes that affect specific states and/or NPAs.
- **Jeopardy** When selected the users shall receive notifications regarding NPAs going into and out of Jeopardy, Jeopardy status update, regulatory directives regarding jeopardy procedures.
- Other Geographic Notifications When selected the users shall receive notifications regarding press releases, regulatory directives and data related to the status of resources associated with state conservation deliberations.

• **NPA Relief Planning** – When selected the users shall receive notifications regarding the development of NPA relief plans. These notifications are available only to the specific industry members involved in the development of area code relief plans.

When a **Geographic Notification** is selected, the **Service Areas for Geographic Notifications** fields will be provided.

To receive notifications for all **States/Territories** and **NPAs** use the **Select All** checkbox (see the red arrow in Figure 2-11).

Otherwise, select the **State/Territory**(s) and **NPA**(s) for which notifications are being requested using the checkboxes under **State/Territory** and **NPAs**.

**NOTE:** To access a specific State/Territory and NPA, the checkbox for that specific **State/Territory** and **NPA** must be selected.

To receive **Non-Geographic Notifications** select any of the following checkboxes:

- **INC (Industry Numbering Committee) Guideline Changes** When selected the users shall receive notifications regarding INC Guideline changes.
- **NRUF Reporting Changes** When selected the users shall receive notifications regarding NRUF reporting changes.
- NANPA Planning Letters When selected the users shall receive notifications regarding NANPA Planning Letters.
- Other Non-Geographic Notifications When selected the users shall receive notifications regarding NANPA process changes, system maintenance, client education and personnel changes.
- **Other Resources** When selected the users shall receive notifications regarding CO codes from the non-geographic 5XX NPAs and 900 NPA and Carrier Identification Codes (CICs).
- **p-ANI** When selected the users shall receive notifications regarding p-ANI.

**NOTE:** To receive a specific type of notification, the checkbox must be selected for the geographic or non-geographic notification type.

| [ΝΑΝΡΑ]                                                                                                    |                                                                                                    |  |  |
|----------------------------------------------------------------------------------------------------|----------------------------------------------------------------------------------------------------|--|--|
|                                                                                                    | NAS Registration                                                                                                    |  |  |
| <ul> <li>Role</li> <li>User Information</li> <li>Address</li> <li>Authorizer</li> <li>Company Identifier &amp; Service Area</li> <li>NNS Notifications<br/>Review &amp; Submit</li> </ul> | NNS Notifications     Geographic Notifications (relates to specific states and DNAS)     or code/Thousands-Block     or code/Thousands-Block     or code/Thousands-Bloc |  |  |

Figure 2-10

|                                                                                                    |                                                                                                    | [NANPA]                                                                                                    |    |
|----------------------------------------------------------------------------------------------------|----------------------------------------------------------------------------------------------------|----------------------------------------------------------------------------------------------------|----|
|                                                                                                    |                                                                                                    | NAS Registratio                                                                                              | n  |
| <ul> <li>Role</li> <li>User Information</li> <li>Address</li> <li>Authorizer</li> <li>Company Identifier &amp; Service Area</li> <li>NNS Notifications<br/>Review &amp; Submit</li> </ul> | NNS Notificati<br>Geographic Noti<br>NPAs)<br>C O Code/Thousands-Bl<br>Jeopardy<br>Other Geographic Notifi<br>NPA Relief Planning<br>Service Areas fo | ONS<br>ifications (relates to specific states a<br><sup>lock</sup><br>ications<br>r Geographic Notifications | nd |
|                                                                                                    | select all                                                                                                    |                                                                                                    | Q  |
|                                                                                                    | State/Territory                                                                                                    | NPAs                                                                                                    |    |
|                                                                                                    |                                                                                                    | 205 251 256 334 659 938                                                                                      |    |
|                                                                                                    | ALASKA                                                                                                    | 907                                                                                                    |    |
|                                                                                                    | AMERICAN SAMOA                                                                                                    | □ 684                                                                                                    |    |
|                                                                                                    |                                                                                                    | 480 520 602 623 928                                                                                          |    |
|                                                                                                    | ARKANSAS                                                                                                    | □ 479 □ 501 □ 870                                                                                            |    |
|                                                                                                    | Non-Geographic<br>NANP)<br>NC (Industry Numberin<br>NRUF Reporting Chang<br>NANPA Planning Letters<br>Other Non-Geographic<br>Other Resources         | c Notifications (relates to the entire<br>g Committee) Guideline Changes<br>es<br>s<br>Notifications         |    |

Figure 2-11

Select the Next button to proceed to the Section 2.8 Review & Submit.

#### 2.8 Review & Submit

Review the application data entered (Figure 2-12).

**NOTE:** The **Role** selected may not be edited. If the **Role** needs to be edited, the user will need to restart the registration process by returning to <u>www.nanpa.com</u>.

To edit any of the information, select the link associated with the section that requires editing:

- Edit User Information To edit information in Section 2.3 User Information.
- Edit Address To edit information in Section 2.4 Address.
- Edit Authorizer To edit information in Section 2.5 Authorizer.
- Edit Company Identifier & Service Area To edit information in Section 2.6 Company Identifier & Service Area.
- Edit NNS Notifications To edit information in Section 2.7 NNS Notifications.

Once all information has been reviewed and deemed accurate, review and select the **I agree to the User Agreement** checkbox. To view the **User Agreement** (Figure 2-13), click **User Agreement** and the information will open in a new window.

NOTE: The I agree to the User Agreement checkbox is required to submit the registration.

Select the **Complete Registration** button to submit the registration. A confirmation screen with a confirmation number will be provided (Figure 2-14).

|                                                                                                    |                                                                                                    | [NANPA]                                                                                    |
|----------------------------------------------------------------------------------------------------|----------------------------------------------------------------------------------------------------|--------------------------------------------------------------------------------------------|
|                                                                                                    |                                                                                                    | NAS Registration                                                                           |
| Rele     User Information     Address     Address     Autorizer     Company Identifier & Service Area     NitS Notifications     Review & Submit | Review & Submi<br>Role<br>E9-1-1 System Service Provid<br>Resource SubScript<br>- p-ANR Resources<br>- MANP Notification Sy | t<br>ter<br>ions<br>stem (MNS)                                                             |
|                                                                                                    | User Information<br>Username: teste911service<br>Name: Test User                                                            | sprovider                                                                                  |
|                                                                                                    | Title: 911 Specialist                                                                                                    |                                                                                            |
|                                                                                                    | Company Name: Test Comp<br>Work Phone: 999-999-999                                                                          | pany<br>99                                                                                 |
|                                                                                                    | Secondary Phone: (none)                                                                                                    |                                                                                            |
|                                                                                                    | Email: teste911systemserv                                                                                                   | iceprovider@somos.com                                                                      |
|                                                                                                    |                                                                                                    | Edit User Informat                                                                         |
|                                                                                                    | Address<br>1111 California Way<br>Sacramento, CA 99999<br>USA                                                               |                                                                                            |
|                                                                                                    |                                                                                                    | Edit Addr                                                                                  |
|                                                                                                    | Authorizer                                                                                                    |                                                                                            |
|                                                                                                    | Name: Test Authorizer<br>Title: 911 Manager                                                                                 |                                                                                            |
|                                                                                                    | Company Name: Test Com                                                                                                    | pany                                                                                       |
|                                                                                                    | Phone: 999-999-9999<br>Email: test911authorizer@s                                                                           | somos.com                                                                                  |
|                                                                                                    |                                                                                                    | Edit Authori                                                                               |
|                                                                                                    | Company Identifier<br>Service Areas:                                                                                        | r & Service Area                                                                           |
|                                                                                                    | State/Territory                                                                                                    | NPAs                                                                                       |
|                                                                                                    | ALABAMA                                                                                                    | 205, 251, 256, 334, 659, 938                                                               |
|                                                                                                    | AMERICAN SAMOA                                                                                                    | 684                                                                                        |
|                                                                                                    | ADITONIA                                                                                                    | ARD EDD EDD EDD DDD                                                                        |
|                                                                                                    | NNS Notifications                                                                                                    | EAR CONTRATY INSTALLS, SERVICE A                                                           |
|                                                                                                    | Geographic Notifications:                                                                                                   | tifications                                                                                |
|                                                                                                    | Service Areas for Geograph                                                                                                  | nic Notifications:                                                                         |
|                                                                                                    | State/Territory                                                                                                    | NPAs<br>205 251 256 334 659 938                                                            |
|                                                                                                    | ALASKA                                                                                                    | 907                                                                                        |
|                                                                                                    | AMERICAN SAMOA                                                                                                    | 684                                                                                        |
|                                                                                                    | ABIZOMA<br>Non-Geographic Notificatio<br>O INC (Industry Numbe<br>O NANPA Planning Lett<br>O Other Non-Geograph             | ARD FOD FOD FOD OD<br>ons:<br>ring Committee) Guideline Changes<br>ers<br>ie Notifications |
|                                                                                                    | Lagree to the User Agree                                                                                                    | Edit NNS Notification                                                                      |
|                                                                                                    | C regree to the statistics                                                                                                  | Complete Registration                                                                      |

Figure 2-12

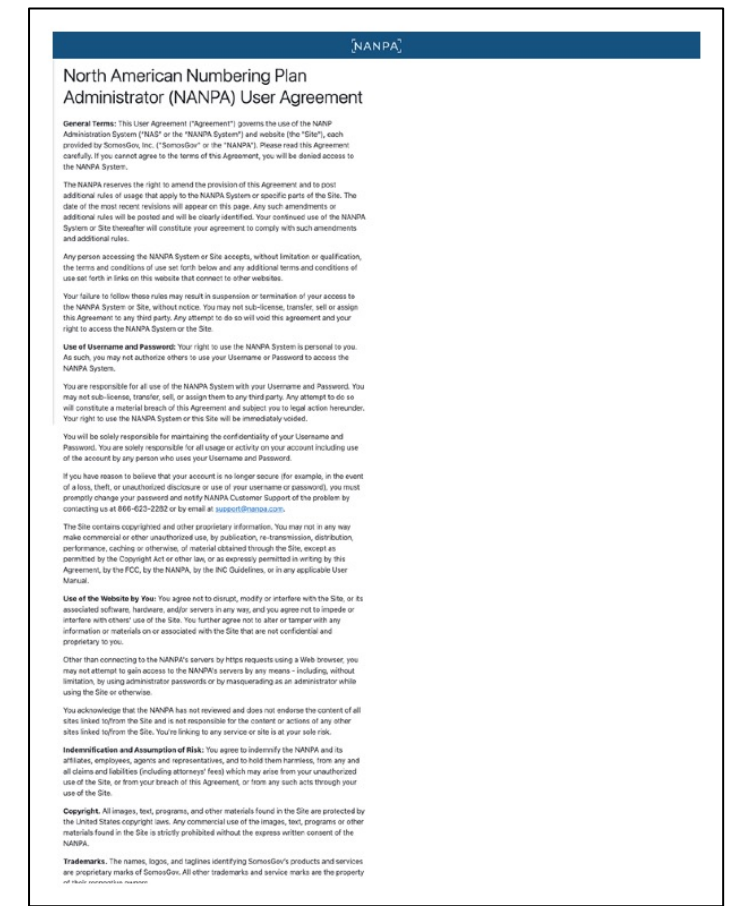

Figure 2-13

| [NANPA]                                                                                                    |                            |
|----------------------------------------------------------------------------------------------------|----------------------------|
| NAS Registration                                                                                                    |                            |
| Registration Submitted Successfully<br>Thank you for submitting your request for registration. Your request will be processed within 5 business days. If addition<br>NANPA Customer Support will be in contact with you. | nal information is needed, |
| Confirmation Number: 136                                                                                                    |                            |
|                                                                                                    |                            |
|                                                                                                    |                            |

Figure 2-14

#### 3 Public Safety Answering Point (PSAP) Registration

#### 3.1 Accessing Registration Link

3.1.1 From NANPA website

From <u>https://www.nanpa.com</u> select LOGIN.

#### 3.1.2 From NAS Login Page

At the bottom of the NAS Login Page select Create an Account (Figure 3-1) after New User?

| [NANPA]                                           |
|---------------------------------------------------|
| Log In to NAS                                     |
| Username *  Password *                            |
| Login Forgot Password New User? Create an Account |
| Fiaure 3-1                                        |

Once Create an Account is selected, Section **3.2 Role** will be presented.

#### 3.2 Role

All Role fields with a red asterisk (\*) are required (Figure 3-2).

Select Your Role by choosing Public Safety Answering Point (PSAP) from the drop-down menu (Figure 3-3).

Once the role of **Public Safety Answering Point (PSAP)** is selected, a list of **Resource Subscription** options will be provided under **Select Your Resource Subscriptions**. At least <u>one</u> of the following **Resource Subscription** options must be selected using the checkbox (Figure 3-4):

- NANP Notification System (NNS) Receive notifications from NANPA related to NANP numbering (i.e., Relief Planning, INC Guideline Changes, NAS system maintenance, etc.).
- p-ANI Resources View selected data associated with p-ANI resources.
   NOTE: p-ANI Resources is automatically selected for Public Safety Answering Point (PSAP) users and may not be unselected.

**NOTE:** To access the functions associated with a specific **Resource Subscription**, the checkbox must be selected for that **Resource Subscription**.

|                           | [NANPA]                                                                                                    |
|---------------------------|----------------------------------------------------------------------------------------------------|
|                           | NAS Registration                                                                                                    |
| ♥ Role<br>Review & Submit | Role *                                                                                                    |
|                           | Select Your Resource Subscriptions *<br>You must select a role to view the resource subscription options available for that role |
|                           | Figure 3-2                                                                                                    |

| Role                                                     |  |
|----------------------------------------------------------|--|
| Service Provider (SP)                                    |  |
| Service Provider Consultant (SPC)                        |  |
| FCC                                                      |  |
| State Regulator                                          |  |
| Other                                                    |  |
| 9-1-1 Governing Authority                                |  |
| E9-1-1 System Service Provider                           |  |
| <ul> <li>Public Safety Answering Point (PSAP)</li> </ul> |  |

Figure 3-3

|                         | [NANPA]                                                                                                    |
|-------------------------|----------------------------------------------------------------------------------------------------|
|                         | NAS Registration                                                                                                    |
| Role<br>Review & Submit | Select Your Role ●   Public Safety Answering Point (PSAP)   Image: Constrained a PSAP which is responsible for receiving 9-1-1 calls and processing thos calls according to a specific operational policy who uses the system to view information related to a specific operational policy who uses the system to view information related to a specific operational policy who uses the system to a specific operational policy who uses the system to a specific operational policy who uses the system to a specific operational policy who uses the syst |

Figure 3-4

Select the Next button to proceed to Section 3.3 User Information.

#### 3.3 User Information

All **User Information** fields with a red asterisk (\*) are required (Figure 3-5).

Enter the User Information.

- **Username**<sup>\*</sup> Enter a username. The username must be between 6 and 25-characters where alpha, numeric, and the following special characters are allowed: underscore (\_), hyphen (-), period (.).
  - NOTE: The username is not case sensitive.
- **Email**\* Enter your agency email address.
  - **NOTE:** Gmail and other non-business email addresses are not accepted.
- **First Name\*** Enter your first name.
- Last Name\* Enter your last name.
- **Title**\* Enter your title.
- **Agency Name**\* Enter your agency name.
  - **NOTE:** Enter the full agency name, abbreviations not allowed.
- **PSAP County/Municipality\*** Enter the PSAP county or municipality name.
- Work Phone\* Enter your work phone number.
- Extension Enter your Extension Number.
- Secondary Phone Enter your secondary phone number.
- **Fax** Enter your fax number.

|                                                                                                    |                                                                                                    | [NANPA]          |
|----------------------------------------------------------------------------------------------------|----------------------------------------------------------------------------------------------------|------------------|
|                                                                                                    |                                                                                                    | NAS Registration |
| <ul> <li>Role</li> <li>User Information         <ul> <li>Address</li> <li>Authorizer</li> <li>Company Identifier &amp; Service Area</li> <li>NNS Notifications</li> <li>Review &amp; Submit</li> </ul> </li> </ul> | User Information   Required Username *  Email *  First Name *  Agency Name *  PSAP County/Municipality *  Vork Phone *  Extension  Secondary Phone  Fax  Next |                  |

Figure 3-5

Select the Next button to proceed to Section 3.4 Address.

#### 3.4 Address

All **Address** fields with a red asterisk (\*) are required (Figure 3-6).

Complete the required fields in the **Address** section.

- Street Address\* Enter the agency street address.
- **City\*** Enter the city associated with the agency street address.
- **State/Territory**\* Select the State or NANP Territory associated with the agency street address from the drop-down list (Figure 3-7).
- **Zip Code\*** Enter the zip code associated with the agency street address.

|                                                                                                    | [NANPA]                                                                                 |
|----------------------------------------------------------------------------------------------------|-----------------------------------------------------------------------------------------|
|                                                                                                    | NAS Registration                                                                        |
| <ul> <li>Role</li> <li>User Information</li> <li>Address         <ul> <li>Authorizer</li> <li>Company Identifier &amp; Service Area</li> <li>NNS Notifications</li> <li>Review &amp; Submit</li> </ul> </li> </ul> | Address<br>Street Address *<br>City *<br>State or Territory *<br>Select *<br>Zip Code * |
|                                                                                                    | Figure 3-6                                                                              |

| ✓ Select             |
|----------------------|
| ALABAMA              |
| ALASKA               |
| AMERICAN SAMOA       |
| ARIZONA              |
| ARKANSAS             |
| CALIFORNIA           |
| COLORADO             |
| CONNECTICUT          |
| DELAWARE             |
| DISTRICT OF COLUMBIA |
| FLORIDA              |
| GEORGIA              |
| GUAM                 |
| HAWAII               |

Figure 3-7

Select the Next button to proceed to Section 3.5 Authorizer.

#### 3.5 Authorizer

All **Authorizer** fields with a red asterisk (\*) are required (Figure 3-8).

Enter the information for a company employee other than yourself that NANPA can contact to verify your employment and authorization for NANP Administration System (NAS) access.

- Name\* Enter the First Name and Last name of an agency employee other than yourself.
- **Title\*** Enter the **Authorizer's** title.
- Agency Name\* Enter the Authorizer's agency name.

**NOTE:** Enter the full agency name, abbreviations not allowed.

**NOTE:** The Agency Name must be match the **Agency Name** under **User Information**.

- **Phone\*** Enter the **Authorizer's** phone number.
- Extension Enter Authorizer's Extension Number.
- **Email\*** Enter the **Authorizer's** agency email address.

|                                                                                                    | [NANPA]                                                     |  |
|----------------------------------------------------------------------------------------------------|-------------------------------------------------------------|--|
|                                                                                                    | NAS Registration                                            |  |
| <ul> <li>Role</li> <li>User Information</li> <li>Address</li> <li>Authorizer         <ul> <li>Company Identifier &amp; Service Area<br/>NNS Notifications</li> <li>Review &amp; Submit</li> </ul> </li> </ul> | Name*   Title*   Agency Name*   Phone*   Extension   Email* |  |
|                                                                                                    |                                                             |  |

Figure 3-8

Select the Next button to proceed to Section 3.6 Company Identifier & Service Area.

#### 3.6 Company Identifier & Service Area

All **Company Identifier & Service Area** fields with a red asterisk (\*) are required (Figure 3-9).

Enter Company Identifier & Service Area information.

Service Areas is provided when p-ANI Resources is selected.

To select all States/Territories and NPAs use the **Select All** checkbox (see the red arrow in Figure 3-9).

Otherwise, select the State/Territory(s) and NPA(s) where the agency is doing business using the checkboxes next to each **State/Territory** and associated **NPAs**.

**NOTE:** To access a specific State/Territory and NPA, the checkbox for that specific **State/Territory** and **NPA** must be selected.

|                                                                                                    | [NANPA]                                                                                 |                         |   |
|----------------------------------------------------------------------------------------------------|-----------------------------------------------------------------------------------------|-------------------------|---|
| <ul> <li>Role</li> <li>User Information</li> <li>Address</li> <li>Authorizer</li> <li>Company Identifier &amp; Service Area<br/>NNS Notifications<br/>Review &amp; Submit</li> </ul> | Company Iden<br>* Required<br>Service Areas<br>Select the NPAs in which y<br>Select all | ntifier & Service Area  | Q |
|                                                                                                    | State/Territory                                                                         | NPAs                    |   |
|                                                                                                    | ALABAMA                                                                                 | 205 251 256 334 659 938 |   |
|                                                                                                    | ALASKA                                                                                  | 907                     |   |
|                                                                                                    |                                                                                         | □ 684                   |   |
|                                                                                                    |                                                                                         | 480 520 602 623 928     |   |
|                                                                                                    |                                                                                         | 479 501 870             |   |
|                                                                                                    |                                                                                         | Next                    |   |

Figure 3-9

**NOTE:** The next section presented will depend on the **Resource Subscriptions** selected in Section **2.2** Role. The **Next** button will proceed to Section:

- 3.7 NNS Notifications when NANP Notification System (NNS) Resource Subscription was selected,
- 3.8 Review & Submit when NANP Notification System (NNS) Resource Subscription was not selected.

#### 3.7 NNS Notifications

**NNS Notifications** is only provided when the **Resource Subscription** of **NANP Notification System (NNS)** is selected. **NNS Notifications** allows the applicant to select specific geographic and non-geographic notifications they would like to receive (Figure 3-10).

To receive **Geographic Notifications**, select one of the following checkboxes:

- **CO Code/Thousands-Block** When selected the users shall receive notifications regarding new processes and changes that affect specific states and/or NPAs.
- Jeopardy When selected the users shall receive notifications regarding NPAs going into and out of Jeopardy, Jeopardy status update, regulatory directives regarding jeopardy procedures.
- Other Geographic Notifications When selected the users shall receive notifications regarding press releases, regulatory directives and data related to the status of resources associated with state conservation deliberations.
- **NPA Relief Planning** When selected the users shall receive notifications regarding the development of NPA relief plans. These notifications are available only to the specific industry members involved in the development of area code relief plans.

When a **Geographic Notification** is selected, the **Service Areas for Geographic Notifications** fields will be provided.

To receive notifications for all **States/Territories** and **NPAs** use the **Select All** checkbox (see the red arrow in Figure 3-11).

Otherwise, select the **State/Territory**(s) and **NPA**(s) for which notifications are being requested using the checkboxes under **State/Territory** and **NPAs**.

**NOTE:** To access a specific State/Territory and NPA, the checkbox for that specific **State/Territory** and **NPA** must be selected.

To receive **Non-Geographic Notifications** select one of the following checkboxes:

- INC (Industry Numbering Committee) Guideline Changes When selected the users shall receive notifications regarding INC Guideline changes.
- **NRUF Reporting Changes** When selected the users shall receive notifications regarding NRUF reporting changes.
- NANPA Planning Letters When selected the users shall receive notifications regarding NANPA Planning Letters.
- Other Non-Geographic Notifications When selected the users shall receive notifications regarding NANPA process changes, system maintenance, client education and personnel changes.
- **Other Resources** When selected the users shall receive notifications regarding CO codes from the non-geographic 5XX NPAs and 900 NPA and Carrier Identification Codes (CICs).
- p-ANI When selected the users shall receive notifications regarding p-ANI.

**NOTE:** To receive a specific type of notification, the checkbox must be selected for the geographic or non-geographic notification type.

|                                                                                                    | [NANPA]                                                                                                    |  |
|----------------------------------------------------------------------------------------------------|----------------------------------------------------------------------------------------------------|--|
|                                                                                                    | NAS Registration                                                                                                    |  |
| <ul> <li>Role</li> <li>User Information</li> <li>Address</li> <li>Authorizer</li> <li>Company Identifier &amp; Service Area</li> <li>NNS Notifications<br/>Review &amp; Submit</li> </ul> | NNS Notifications         Geographic Notifications (relates to specific states and NPAs)         C0 Code/Thousands-Block         Jeopardy         Other Geographic Notifications         NPA Relief Planning         Non-Geographic Notifications (relates to the entire NANP)         In KC (industry Numbering Committee) Guideline Changes         NRUF Reporting Changes         NNRUF Reporting Changes         Other Non-Geographic Notifications         Other Non-Geographic Notifications |  |
|                                                                                                    | Next                                                                                                    |  |
|                                                                                                    | Figure 3-10                                                                                                    |  |

| [NANPA]                                                                                                    |                                                                                                    |                                                                                                 |   |
|----------------------------------------------------------------------------------------------------|----------------------------------------------------------------------------------------------------|-------------------------------------------------------------------------------------------------|---|
|                                                                                                    |                                                                                                    | NAS Registratio                                                                                 | n |
| Role     User Information     Address     Audress     Authorizer     Company Identifier & Service Area     NNS Notifications     Review & Submit | NNS Notifications<br>Geographic Notifications (relates to specific states an<br>NPAs)<br>© Co Code/Thousands-Block<br>_ Jeopardy<br>_ Other Geographic Notifications<br>_ NPA Relief Planning |                                                                                                 |   |
|                                                                                                    | Service Areas for Geographic Notifications  select all                                                                                                    |                                                                                                 | Q |
|                                                                                                    | State/Territory                                                                                                    | NPAs                                                                                            |   |
|                                                                                                    | ALABAMA                                                                                                    | 205 251 256 334 659 938                                                                         |   |
|                                                                                                    | ALASKA                                                                                                    | 907                                                                                             |   |
|                                                                                                    | AMERICAN SAMOA                                                                                                    | 684                                                                                             |   |
|                                                                                                    |                                                                                                    | 480 520 602 623 928                                                                             |   |
|                                                                                                    |                                                                                                    | □ 479 □ 501 □ 870                                                                               |   |
|                                                                                                    | Non-Geographic<br>NANP)<br>NRUF Reporting Change<br>NRUF Reporting Change<br>NANPA Planning Letters<br>Other Non-Geographic<br>Other Resources                                                | c Notifications (relates to the entire<br>g committee) Guideline Changes<br>ss<br>Notifications |   |

Figure 3-11

Select the Next button to proceed to the Section 3.8 Review & Submit.

#### 3.8 Review & Submit

Review the application data entered (Figure 3-12).

**NOTE:** The **Role** selected may not be edited. If the **Role** needs to be edited, the user will need to restart the registration process by returning to <u>www.nanpa.com</u>.

To edit any of the information, select the link associated with the section that requires editing:

- Edit User Information To edit information in Section 2.3 User Information.
- Edit Address To edit information in Section 2.4 Address.
- Edit Authorizer To edit information in Section 2.5 Authorizer.
- Edit Company Identifier & Service Area To edit information in Section 2.6 Company Identifier & Service Area.
- Edit NNS Notifications To edit information in Section 2.7 NNS Notifications.

Once all information has been reviewed and deemed accurate, review and select the **I agree to the User Agreement** checkbox. To view the **User Agreement** (Figure 3-13), click **User Agreement** and the information will open in a new window.

NOTE: The I agree to the User Agreement checkbox is required to submit the registration.

Select the **Complete Registration** button to submit the registration. A confirmation screen with a confirmation number will be provided (Figure 3-14).

Figure 3-12

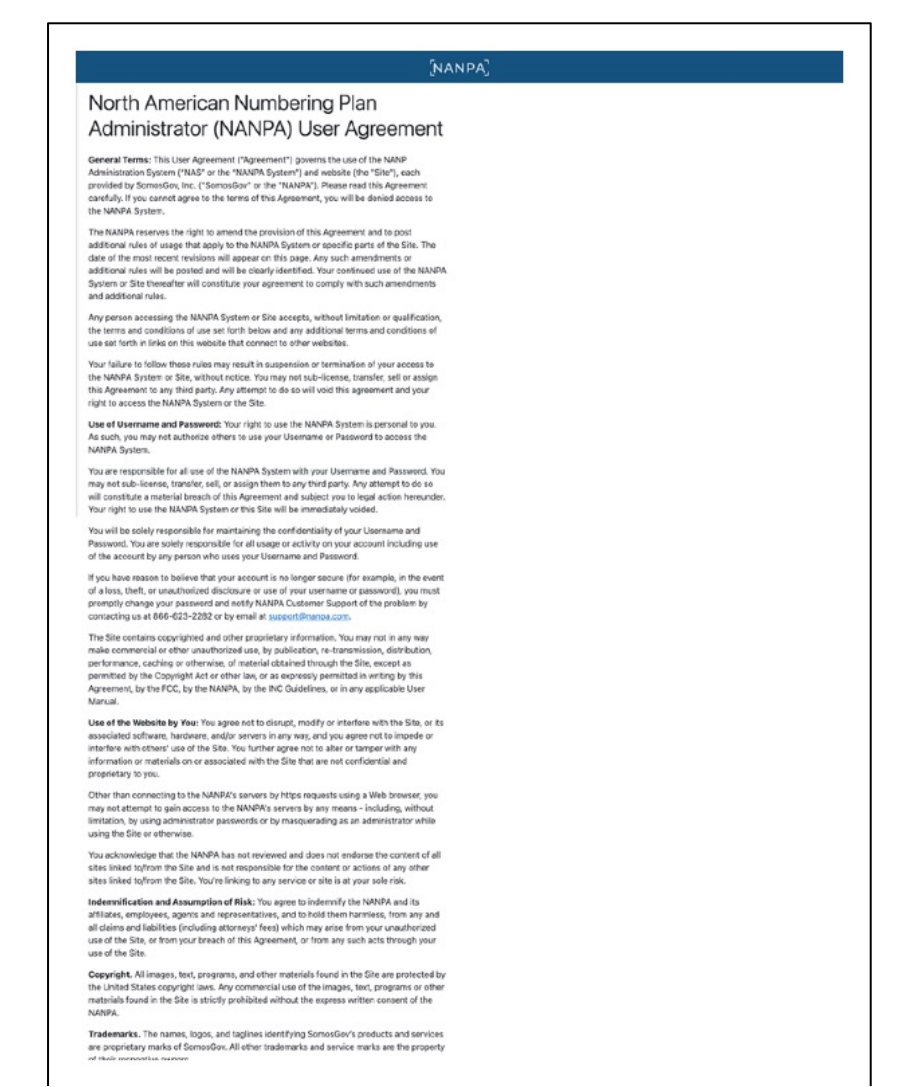

Figure 3-13

# [NANPA] NAS Registration Registration Submitted Successfully Thank you for submitting your request for registration. Your request will be processed within 5 business days. If additional information is needed, NANPA Customer Support will be in contact with you. Confirmation Number: 136

Figure 3-14